# Introduzione

Congratulazioni per l'acquisto di M-Audio ProKeys 88sx, un versatile e completo pianoforte digitale dotato di funzioni di controllo MIDI. Prima di utilizzare il prodotto, consigliamo di leggere attentamente il presente manuale per le istruzioni sulla corretta installazione, sul funzionamento e sulle funzionalità avanzate.

## Contenuto della confezione

Oltre al prodotto stesso, la confezione di ProKeys 88sx comprende i seguenti elementi:

- CD del software (driver e applicazioni)
- Cavo USB da 1,80 m
- Manuale dell'utente stampato
- Alimentatore (12V c.c.)
- Pedale Sustain

Nel caso qualsiasi parte risultasse mancante, rivolgersi al rivenditore presso il quale è stato acquistato il prodotto.

## Panoramica di ProKeys 88sx

ProKeys 88sx è un pianoforte digitale ad 88 tasti, dotato di controller MIDI.

ProKeys 88sx vi offre sette timbriche di alta qualità e può essere utilizzato indipendentemente, con un paio di cuffie, oppure abbinato ad un sistema di amplificazione esterna.

Potrete anche collegare un modulo sonoro MIDI esterno o un sintetizzatore/tastiera MIDI alle porte MIDI sul retro, o semplicemente utilizzare l'interfaccia USB integrata per collegarlo al vostro computer. ProKeys 88sx vi permetterà di controllare e suonare con estrema facilità sia strumenti virtuali che tradizionali moduli timbrici hardware, sia che stiate componendo, registrando o suonando dal vivo.

#### Informazioni sul manuale

ProKeys 88sx può operare come un piano digitale o come controller MIDI, se utilizzato insieme al vostro computer o modulo timbrico.

La Parte 1 di questo manuale si concentrerà sulle funzioni di ProKeys 88sx come piano digitale. Nella Parte 2 illustreremo invece le funzioni di ProKeys 88sx come MIDI controller. Per finire, la Parte 3 analizza l'impiego di ProKeys 88sx come master controller per il vostro home studio MIDI.

Potreste decidere di utilizzare ProKeys 88sx esclusivamente come piano digitale. In questo caso non sarà necessario consultare le parti 2 e 3 del manuale, a meno che non siate curiosi di conoscere le funzioni più avanzate dello strumento.

#### Terminologia

Prima di iniziare conviene spendere alcuni secondi per familiarizzare con alcuni dei termini che useremo all'interno di questo manuale.

- Performance Mode La prima volta che accenderete il vostro ProKeys 88sx, lo strumento si troverà in modalità Performance (Performance mode). In modalità Performance i tasti del vostro ProKeys 88sx vengono impiegati per generare note musicali.
- Edit Mode La modalità Edit indica lo stato operativo dello strumento dopo che è stato premuto il pulsante Advanced Functions (Funzioni avanzate), grazie al quale sarà possibile modificare i parametri. In Edit mode i tasti del vostro ProKeys 88sx vengono utilizzati per l'immissione dei dati e la selezione delle varie funzioni. Vi consigliamo di consultare l'Appendice B per un diagramma che illustra queste funzioni.
- Instrument ProKeys 88sx offre 7 strumenti interni: Piano 1 e 2, Electric Piano 1 e 2, FM Electric Piano, Clav e Perc Organ. I diversi strumenti vengono selezionati premendo uno dei 7 pulsanti di selezione strumento.

## Diagramma controlli e connettori

I controlli ed i connettori sono identificati dal proprio nome. La seguente illustrazione identifica il nome e la posizione di ciascun controllo o connettore sul vostro ProKeys 88sx.

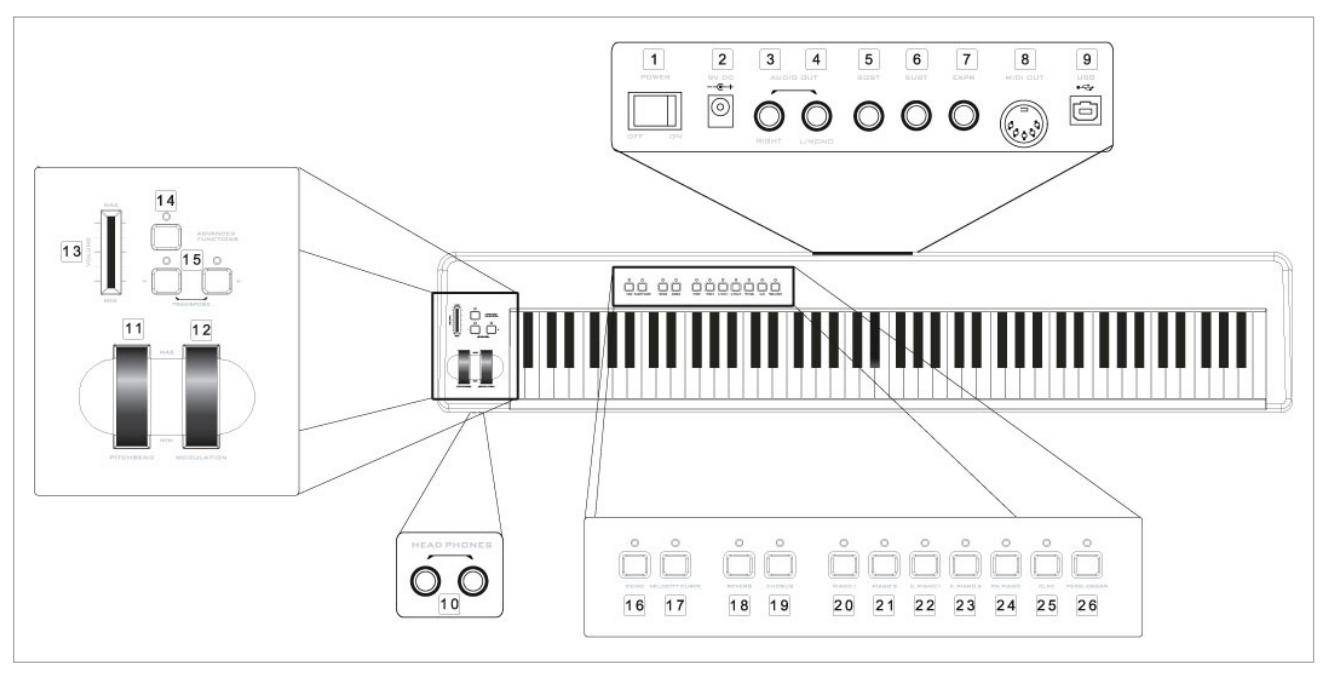

- 1: Interruttore di alimentazione Pagina 86.
- 2: Connessione di alimentazione Pagina 86.
- 3: Uscita Audio (canale destro) Pagina 87.
- 4: Uscita Audio (canale sinistro o mono) Pagina 87.
- 5: Ingresso pedale Sustain Pagina 88 e 96.
- 6: Ingresso pedale Sostenuto Pagina 88 e 96.
- 7: Ingresso pedale Espressione Pagina 88 e 96.
- 8: Porta MIDI Out Pagina 90 e 92.
- 9: Porta USB 1.1 Pagina 90.
- 10: 2 Uscite cuffie Pagina 86.
- 11: Ruota Pitch bend Pagina 87 e 94.

- 12: Ruota Modulation Pagina 88 e 94.
- 13: Slider Volume Pagina 87 e 95.
- 14: Pulsante Advanced Functions riferimenti all'interno dell'intero manuale.
- 15: Pulsanti Transpose Pagina 89 e 93.
- 16: Pulsante Demo Pagina 87
- 17: Curva di Velocity Pagina 88
- 18: Pulsante Reverb Effect Pagina 88
- 19: Pulsante Chorus Effect Pagina 88
- 20-26: Pulsanti Instrument Pagina 87 e 93.

## Tasti funzione in modalità Edit

Premendo il pulsante Advanced Functions il vostro ProKeys 88sx entra in modalità Edit (Edit Mode). In Edit mode, i tasti da C1 a C5 del ProKeys 88sx vengono impiegati per l'immissione dati. Vi consigliamo di consultare anche l'Appendice B a pagina 102 per una spiegazione di come le funzioni sono assegnate ai vari tasti. Le funzioni sono elencate qui sotto, insieme ai numeri di pagina di riferimento relativi a ciascuna funzione, in modo da facilitarvi la ricerca alll'interno del manuale.

| Tasti bianchi                    | Pagina | Tasti neri                            | Pagina |
|----------------------------------|--------|---------------------------------------|--------|
| C1Annulla                        | 95     | F#2Panic                              | 96     |
| da D1 a E3 Seleziona l Patchbay  | 92     | G#2 MIDI Out da USB                   | 97     |
| F3Default                        | 95     | A#2Local Off                          | 92     |
| da G3 a B4 Immissione dati       | 95     | C#3Ottava +                           | 89, 93 |
| C5                               | 95     | D#3Ottava                             | 89, 93 |
|                                  |        | F#3 Assegnazione Ruota                | 95     |
| Tasti neri                       |        | G#3 Assegnazione Pedale Espressione . | 95     |
| C#1Data = Ottava                 | 89, 93 | A#3Assegnazione Slider                | 95     |
| D#1Data = Transposizione         | 89, 93 | C#4Trasposizione +                    | 89, 93 |
| F#1Data = Program                | 92     | D#4 Trasposizione                     | 89, 93 |
| G#1Data = Bank LSB               | 92     | F#4Program                            | 92     |
| A#1Data = Bank MSB               | 92     | G#4Bank LSB                           | 92     |
| C#2Data = Channel                | 92     | A#4Bank MSB                           | 92     |
| D#2Data = Intonazione (Tuning) . | 89     |                                       |        |

### Alimentazione del vostro ProKeys 88sx

ProKeys 88sx puè essere alimentato solo attraverso l'alimentatore fornito in dotazione, secondo le appropriate specifiche di alimentazione.

Nel caso doveste aver bisogno di un nuovo alimentatore, queste sono le specifiche corrette:

■ 12V c.c. ■ Positivo centrale ■ 1000mA

# Parte 1 - ProKeys 88sx come Piano Digitale

## 1.0 Introduzione

Nella Parte 1 approfondiremo le modalità di impiego del ProKeys 88sx come piano digitale.

## 1.1 Preparazione

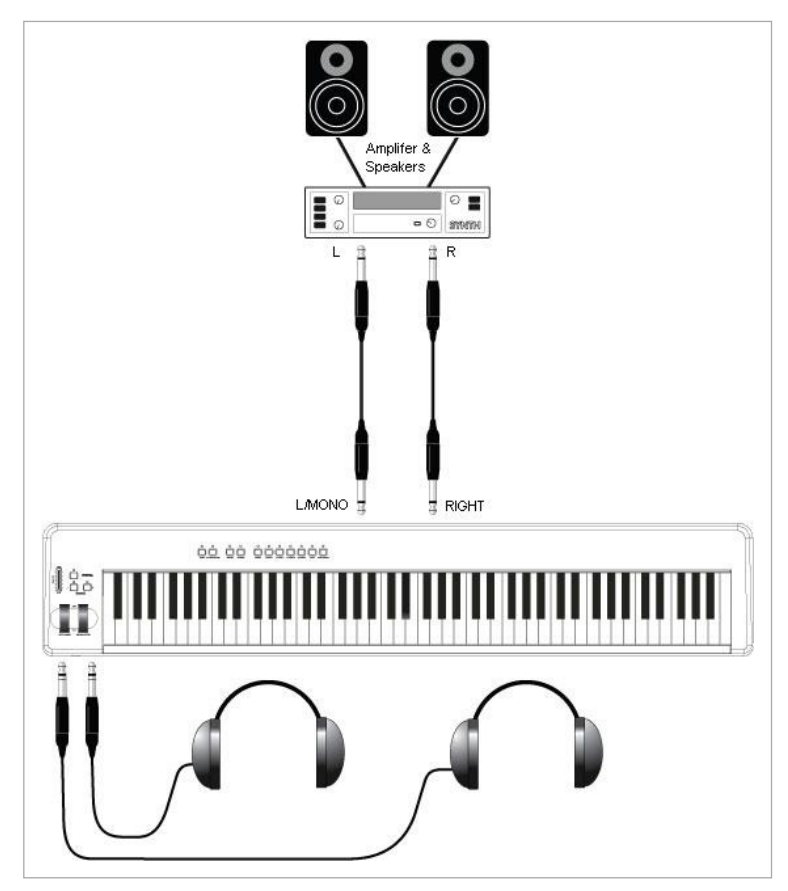

ProKeys 88sx dovrebbe essere collegato ad un mixer o ad un amplificatore, a loro volta collegati ad una coppia di altoparlanti/speakers.

Le connessioni Audio Out del ProKeys 88sx accettano due jack standard da 6,35mm (1/4"). Questo tipo di cavi possono essere acquistati in qualsiasi negozio di strumenti musicali o audio professionale.

Impiego Mono – Se un solo jack è collegato all'uscita sinistra potrete ascoltare un mix mono dell'uscita stereo del ProKeys 88sx.

Avete inoltre a disposizione 2 uscite cuffie, che trovate sulla parte frontale del ProKeys 88sx, sotto le ruote di Pitch Bend e Modulation. Queste connessioni accettano cavi da 6,35mm (1/4"), compatibili con la maggior parte delle cuffie reperibili in commercio.

## 1.2 Pulsanti Instrument

Ciascun pulsante Instrument richiama il suono ad esso associato. Gli strumenti disponibili sono:

- Piano 1 Classical Grand Piano (Piano classico)
- Piano 2 Bright Piano (Piano brillante)
- E. Piano 1 Rhodes™

- E. Piano 2 Wurlitzer™
- Clav Clavinet<sup>™</sup>
- FM Piano DX7™
- Percussive Organ B3<sup>TM</sup>

#### 1.3 Pulsante Demo

Il pulsante Demo vi permette di ascoltare ciò di cui è veramente capace ProKeys 88sx. Quando premerete il pulsante Demo, i LED situati sopra a ciascun pulsante Instrument cominceranno a lampeggiare. Se successivamente premerete un pulsante Instrument potrete ascoltare una demo dello strumento selezionato. Per uscire dalla modalità Demo basterà premere di nuovo il pulsante Demo. Il LED corrispondente al pulsante Demo verrà disattivato e tornerete in modalità Performance.

## 1.4 Pulsante Velocity Curve

ProKeys 88sx offre quattro differenti curve di Velocity. Le curve di Velocity determinano la risposta della tastiera alla vostra pressione sui tasti dello strumento. Vi consigliamo di effettuare alcune prove, in modo da determinare quale delle curve disponibili si adatta meglio al vostro stile di esecuzione. Per scorrere attraverso le varie curve, premete il pulsante Velocity Curve.

Una delle quattro curve offre un valore fisso di Velocity pari a 100, indipendentemente dalla pressione con cui premete i tasti dello strumento. Quando questa curva è selezionata, di fatto la Velocity Curve risulta impostata sul valore OFF. Il LED sopra il pulsante Velocity Curve si disattiverà di conseguenza.

#### 1.5 Slider Volume

Lo slider Volume controlla il livello di uscita del vostro ProKeys 88sx.

#### 1.6 Pedale Sustain

Se collegate un pedale "foot switch" all'ingresso Sustain Pedal, sarete in grado di controllare il decadimento del suono esattamente come con un pedale di sustain su un pianoforte tradizionale. Il pedale di sustain agisce su tutte le note suonate mentre il pedale viene mantenuto premuto.

## 1.7 Pedale Sostenuto

Se collegate un pedale "foot switch" all'ingresso Sostenuto Pedal, il pedale funzionerà allo stesso modo di quello di un pianoforte tradizionale. Il pedale sostenuto agisce soltanto sulle note mantenute premute nel momento in cui il pedale viene rilasciato.

#### **1.8 Pedale d'Espressione**

Un pedale a controllo continuo può essere collegato all'ingresso Expression Pedal. Questo tipo di pedale permette di controllare il livello di volume in uscita dal ProKeys 88sx. Impiegando un pedale per controllare il volume dello strumento vi permetterà di mantenere sempre entrambe le mani sulla tastiera.

## 1.9 Ruota Pitch Bend

La ruota Pitch Bend viene utilizzata per modificare l'intonazione delle note suonate sulla tastiera, sia verso l'alto che verso il basso. La ruota Pitch Bend alzerà o abbasserà l'intonazione dello strumento secondo un range di due semi-toni. Ad esempio, se suonate un Do (C) e spostate la ruota Pitch Bend completamente in avanti, la nota risultante sarà un Re (D). Se invece muovete la ruota nella direzione opposta, la nota risultante sarà un Si bemolle (Bb).

## 1.10 Ruota Modulation

Ad alcuni degli strumenti disponibili sono stati associati effetti di Tremolo e Vibrato. La ruota di Modulazione ne controllerà l'applicazione. Ad esempio, se la ruota si trova sulla sua posizione minima l'effetto Tremolo/Vibrato non sarà attivo. Se invece muoverete la ruota di modulazione verso l'alto l'effetto Tremolo/Vibrato diventerà sempre più evidente.

La seguente tabella riporta i controlli assegnati alla ruota di Modulazione per ciascuno dei sette strumenti:

| Strumento              | Effetto |
|------------------------|---------|
| Piano 1                | Nessuno |
| Piano 2                | Nessuno |
| E. Piano 1             | Tremolo |
| E. Piano 2             | Tremolo |
| Clav                   | Nessuno |
| FM Piano (Piano MK II) | Tremolo |
| Perc. Organ            | Vibrato |

## 1.11 Effetti Digitali

Esistono due pulsanti dedicati agli effetti digitali – Reverb e Chorus. Reverb permette di controllare l'ambiente dell'esecuzione, come se stessimo suonando lo strumento in una grande sala o all'interno di una chiesa. Reverb può essere impiegato per conferire calore al suono del vostro strumento.

Chorus è un effetto che rende il suono come se fosse composto da due copie identiche sovrapposte dello stesso strumento, con leggere differenze di intonazione tra loro. Può essere impiegato per rendere più corposo il suono del vostro strumento. In alcuni casi il Chorus permette di modicare completamente il suono originale, rendendolo quasi un differente strumento. Ad esempio, applicando grandi quantità di Chorus a Piano 1 o Piano 2 conferirà al suono di piano un tipico carattere "honky-tonk".

Ciascuno degli effetti digitali dispone di quattro livelli di applicazione (depth) – Reverb (off, small, medium e large) e Chorus (off, narrow, medium e wide). Premendo ripetutamente i pulsanti Reverb o Chorus vi permetterà di selezionare il grado di applicazione relativo all'effetto corrispondente. I valori di Depth aumentano secondo un ordine ascendente.

Quando l'effetto si trova su "off", il LED situato in corrispondenza dell'effetto non sarà attivo. Premendo il pulsanto dell'effetto ci permetterà di attivarlo, al suo grado minimo di applicazione. Premendo di nuovo il pulsante aumenterà il grado di apllicazione da "small" (Reverb) o "narrow" (Chorus) a "medium"; premendolo ancora ne aumenterà ulteriormente il valore. Il LED rimarrà attivo. Infine, premendo il pulsante una terza volta riporterà l'effetto di nuovo su "off" ed il LED si disattiverà di conseguenza.

## 1.12 Pulsanti Transpose

l pulsanti Transpose possono essere utilizzati per cambiare l'intonazione dello strumento. Alcuni musicisti preferiscono infatti suonare in tonalità specifiche, come Do (C) o Fa (F), per esempio. Transpose ci permette di cambiare l'intonazione dello strumento in modo da continuare a suonare nella tonalità in cui ci sentiamo più a nostro agio. È possibile effettuare una trasposizione verso l'alto o verso il basso di un massimo di 12 semitoni. Ciò significa che se premerete i pulsanti Transpose + o – per 12 volte, le note suoneranno esattamente un'ottava sopra o sotto rispetto all'ottava originale.

Ciascuno dei due pulsanti Transpose dispone di un proprio LED. Quando non è stata applicata nessuna trasposizione entrambi i LED rimarranno spenti. Se invece regoliamo la trasposizione su valori negativi, il LED sopra il pulsante Transpose - si accenderà, mentre quello sopra il pulsante Transpose + rimarrà spento. Se al contrario regoliamo la trasposizione su un valore positivo, si accenderà il LED +.

Premendo contemporaneamente entrambi i pulsanti Transpose riporterà la trasposizione a zero, ed entrambi i LED si spegneranno di conseguenza.

#### 1.12.1 Ottava

È inoltre possibile regolare i pulsanti Transpose in modo che modifichino l'intonazione di un'intera ottava "al volo". Ciò si ottiene nel modo seguente:

- Premete il pulsante Advanced Functions.
- Premete il tasto C#1.

È possibile cambiare l'intonazione della tastiera di un'ottava verso il basso o due verso l'alto. Premendo contemporaneamente entrambi i pulsanti Transpose riporterà la trasposizione di ottava a zero ed entrambi i LED si spegneranno di conseguenza.

Per far sì che i pulsanti Transpose tornino a controllare la normale funzione Transpose:

- Premete il pulsante Advanced Functions.
- Premete il D#1.

Se volete semplicemente effettuare una rapida impostazione di ottava senza modificare l'assegnazione dei pulsanti Transpose, potrete usare la funzione Octave + e Octave – in modalità Edit.

- Premete il pulsante Advanced Functions.
- Premere il pulsante C#3 per abbassare l'intonazione, o D#3 per aumentarla.

#### 1.12.2 Master Tuning (intonazione generale)

I pulsanti Transpose possono inoltre essere assegnati al controllo dell'intonazione generale. Per impostarli:

Italiano

- Premete il pulsante Advanced Functions.
- Premete il tasto D#2.

Potrete adesso utilizzare i pulsanti Transpose + e - per modificare l'intonazione generale della tastiera fino a 100 "centesimi" (100 centesimi = 1 semitono) in una delle due direzioni. Premendo contemporaneamente entrambi i pulsanti Transpose riporterà l'intonazione a zero.

Per far sì che i pulsanti Transpose tornino al valore di default:

- Premete il pulsante Advanced Functions.
- Premete il tasto D#1.

**Nota**: Anche se avete assegnato i pulsanti Transpose ad una funzione diversa da Transpose, sarà sempre possibile trasporre la vostra ProKeys 88sx utilizzando i tasti funzione Transpose + e Transpose – in modalità Edit:

- Premete il pulsante Advanced Functions.
- Premete il tasto C#4 per abbassare l'intonazione, o D#4 per aumentarla.

#### 1.13 Resettare la tastiera

All'accensione la tastiera si troverà come default in modalità Performance, con tutti gli effetti impostati su off ed i valori di intonazione, Transpose e Octave su zero. Qualsiasi modifica alle funzioni descritte nella Parte 1 di questo manuale non verrà mantenuta in memoria dopo lo spegnimento dello strumento, per cui la tastiera si resetterà automaticamente ai propri valori predefiniti ogni volta che viene accesa.

# Parte 2: ProKeys 88sx come Controller MIDI

## 2.0 Introduzione

Le funzioni MIDI via USB di ProKeys 88sx lo rendono un controller estremamente utile per l'impiego con strumenti virtuali e sintetizzatori software. La Parte 2 di questo manuale approfondirà l'utilizzo di ProKeys 88sx sia come controller MIDI via USB abbinato ad applicazioni MIDI su computer, sia come controller MIDI per moduli sonori.

La programmazione dei vari parametri MIDI che offre ProKeys 88sx è resa possibile attraverso la modalità Edit. Per entrare in modalità Edit premere il pulsante Advanced Functions. Vi consigliamo di far riferimento all'illustrazione che appare nell'Appendice B per una completa analisi dei tasti funzione in modalità Edit.

## 2.1 Impostazioni

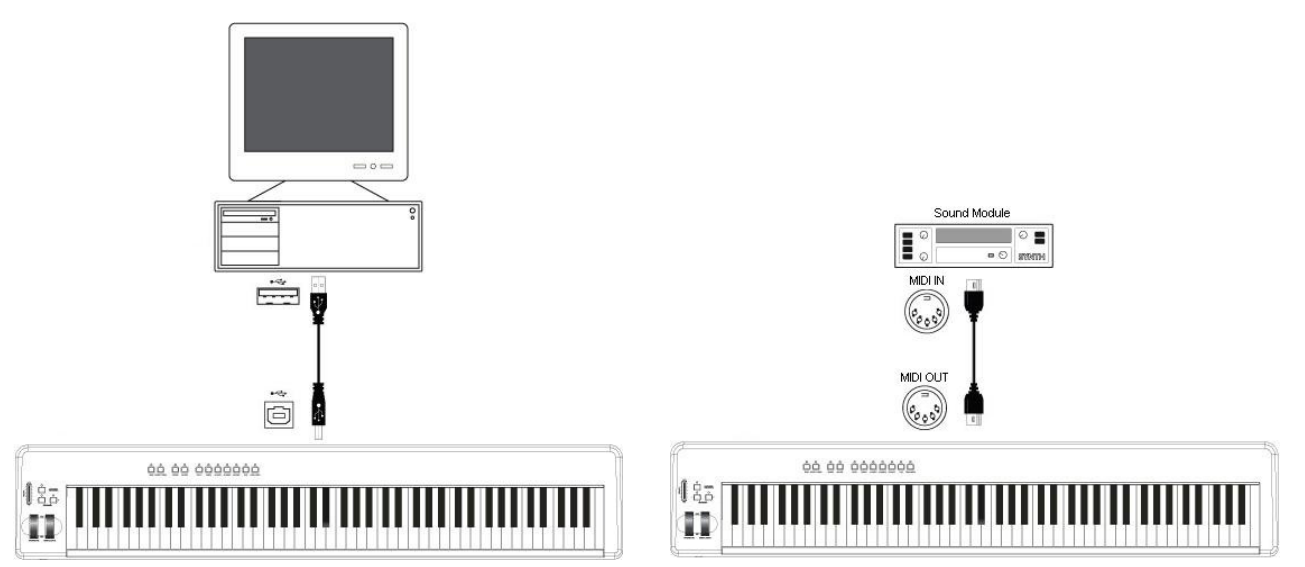

Se pensate di utilizzare il vostro ProKeys 88sx solo per controllare un modulo sonoro o un sintetizzatore attraverso la porta MIDI out, non è necessario leggere le seguenti tre sezioni; potete passare direttamente alla sezione 2.4. Se invece pensate di collegare il vostro ProKeys 88sx ad un computer, assicuratevi prima di tutto di leggere le sezioni 2.2 e 2.3.

## 2.2 Requisiti minimi di sistema

Se si utilizza la tastiera ProKeys 88sx con un computer, sono necessari i seguenti requisiti minimi di sistema:

#### Windows XP

- Pentium II 350MHz
- 128MB RAM
- Scheda madre con porta USB 1.1

#### Mac OS X 10.2.8 o superiore

- G3 450MHz
- 128 MB RAM
- Scheda madre con porta USB 1.1

Questi sono i requisiti che il vostro computer deve possedere per funzionare correttamente con la tastiera. In ogni caso vi consigliamo di verificare anche i requisiti minimi di sistema relativi ai software che intendete utilizzare.

## Prima di collegare la tastiera ProKeys 88sx...

Importante: Non collegare il cavo USB al computer finché non viene richiesto nelle seguenti istruzioni di installazione.

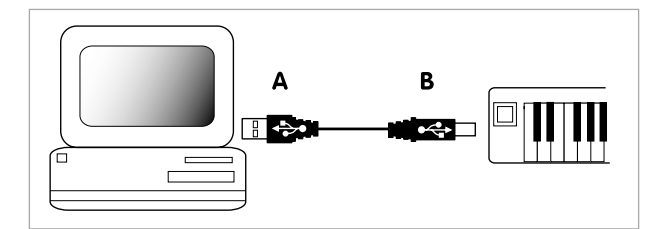

Il computer deve disporre di una porta USB. L'estremità piatta del cavo USB incluso (A) deve essere collegata alla porta USB laterale o posteriore del computer. Innestare l'estremità quadrata del cavo USB (B) sul retro della tastiera.

La tastiera ProKeys 88sx non può essere alimentata tramite il cavo USB. È necessario alimentare la tastiera ProKeys 88sx mediante l'alimentatore esterno in dotazione. Se si desidera utilizzare un alimentatore alternativo, accertarsi che questo risponda alle specifiche richieste che trovate a pagina 86.

## 2.3 Procedura di installazione del driver

#### 2.3.1 Installazione di base

In virtù della compatibilità nativa, ProKeys 88sx si rivela estremamente semplice da installare, sia in Windows XP che in Mac OS X:

È sufficiente collegare ProKeys 88sx ad una porta USB del computer mediante il cavo USB incluso nella confezione, connettere l'alimentatore sia alla presa elettrica che alla tastiera, e si è già pronti per iniziare. È possibile effettuare il collegamento sia a computer acceso che spento, senza dover installare alcun driver.

#### 2.3.2 Installazione del driver Multi-client per Windows

Sebbene la compatibilità nativa offra la massima semplicità di collegamento e installazione, il driver standard offerto da Windows permette solo che ProKeys 88sx venga utilizzato da una applicazione software alla volta. Per molti utenti questo non si rivelerà assolutamente un limite, considerato che utilizzeranno ProKeys 88sx per comunicare direttamente con la loro applicazione audio/MIDI principale.

Se invece si utilizza più di un'applicazione contemporaneamente, compresi software che comunicano tra loro attraverso il sistema "ReWire" (ad esempio far girare Ableton Live™ come applicazione host e allo stesso tempo Propellerhead Reason™ come slave), occorre installare il driver MIDI Windows ProKeys 88sx, in modo che sia l'applicazione host che quella slave possano essere controllate contemporaneamente da ProKeys 88sx.

NOTA IMPORTANTE: NON collegare il vostro ProKeys 88sx al computer finché non sono stati installati nel sistema i driver appropriati.

- 1. Inserire il CD Stage Piano Series nell'unità CD-ROM del computer.
- Il computer visualizzerà automaticamente il menu interattivo. Se ciò non accade, avviare il menu manualmente, facendo clic su Start > Risorse del computer > Stage Piano Series > autorun.exe.
- 3. Seguire le istruzioni sullo schermo per scegliere il vostro prodotto. Una volta selezionato il prodotto, fare clic su "Installa" per iniziare la copia dei file.
- 4. Seguire le istruzioni del programma di installazione sullo schermo.
- 5. In vari punti del processo di installazione potrebbe essere segnalato che il driver in installazione non dispone di firma digitale. Fate clic su "Continua" per continuare l'installazione.
- 6. Fate clic su "Fine" una volta terminata l'installazione.
- 7. Collegare il vostro ProKeys 88sx ad una porta USB disponibile e accenderlo.
- Windows riconoscerà il nuovo dispositivo MIDI e visualizzerà la schermata "Installazione guidata nuovo hardware". Se avete il Service Pack 2 installato sul vostro computer vi verrà chiesto se volete cercare il driver in Internet. Selezionare "No, non adesso" e premere "Avanti>".
- 9. Scegliere l'opzione "Installa il software automaticamente" e fare clic su Avanti.
- 10. Una volta completata l'installazione guidata fare clic su "Fine": apparirà il messaggio "Il nuovo hardware è installato e pronto all'uso".

#### 2.3.3 Utilizzo di ProKeys 88SX con il vostro software

Una volta installato, ProKeys 88sx apparirà al computer come un semplice dispositivo MIDI dotato di una porta in ingresso e due in uscita. Selezionare la porta di ingresso di ProKeys 88sx come dispositivo di ingresso MIDI all'interno della vostra applicazione audio. L'applicazione sarà quindi in grado di ricevere i dati MIDI trasmessi attraverso ProKeys 88sx.

Per far suonare i suoni interni del vostro ProKeys 88sx attraverso dati MIDI provenienti dal sequencer, dovrete selezionare la prima uscita MIDI di ProKeys 88sx che vedete tra i dispositivi di uscita MIDI del programma.

Per inviare dati MIDI direttamente alla porta esterna di uscita MIDI del vostro ProKeys 88sx, dovrete invece selezionare la seconda porta MIDI out di ProKeys 88sx che vedete tra i dispositivi di uscita MIDI del programma.

I nomi delle porte sono definite nella tabella qui sotto. Da notare che le porte MIDI riporteranno nomi differenti nel caso si utilizzi un Mac o un PC e nel caso si abbia installato il driver Windows Multi-client o meno:

|                             | Porta di ingresso   | Uscita per suoni interni | Uscita sulla porta MIDI OUT |
|-----------------------------|---------------------|--------------------------|-----------------------------|
| Mac OS X                    | USB ProKeys 88sx    | USB ProKeys 88sx port 1  | USB ProKeys 88sx port 2     |
| Windows Class Driver        | USB Audio Device    | USB Audio Device (1)     | USB Audio Device (2)        |
| Windows Multi-Client Driver | USB ProKeys 88sx In | USB ProKeys 88sx Out (1) | USB ProKeys 88sx Out (2)    |

## 2.4 Connessioni MIDI

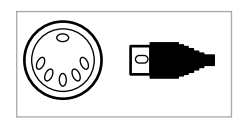

La porta MIDI Out accetta un cavo MIDI standard tipo DIN a 5 pin. Questo tipo di cavi sono reperibili presso la maggior parte dei negozi di strumenti musicali e audio professionale.

Il jack MIDI Out può essere utilizzato per collegare ProKeys 88sx ad un sequencer o a un sintetizzatore esterno, consentendo a ProKeys 88sx di attivare i vari suoni del synth o del modulo sonoro.

## 2.5 Modalità Local (Local Mode)

Probabilmente troverete più conveniente disattivare la modalità Local (Local mode su "off") quando utilizzerete ProKeys 88sx come controller MIDI. Quando Local mode è impostato su "off", la tastiera del vostro ProKeys 88sx non controllerà i suoni interni. Continuerà comunque a trasmettere e ricevere dati MIDI attraverso entrambe le porte MIDI USB (se ProKeys 88sx è collegato ad un computer) e attraverso la porta MIDI out (nel caso ProKeys 88sx sia collegato ad un'interfaccia MIDI o a un dispositivo MIDI esterno).

Impostare Local mode su "off" non significa che i suoni interni saranno completamente disabilitati. I suoni interni continueranno a rispondere ai messaggi MIDI in ingresso provenienti dalla porta USB.

Di default Local mode è regolato su "on". Da notare che questa sarà la condizione di ProKeys 88sx ogni volta che lo accenderete. Per impostare Local mode su "off":

- Premere il pulsante Advanced Functions.
- Premere il tasto funzione Local Off, assegnato al tasto A#2 (consultare l'Appendice B).
- Tornerete automaticamente alla modalità Performance. Adesso però suonare la tastiera non produrrà più alcun suono.
- Per riportare Local mode su "on", ripetete i tre passaggi illustrati qui sopra.

## 2.6 Canale MIDI

Il canale MIDI predefinito di ProKeys 88sx è "1". Potrete però decidere di trasmettere su qualsiasi canale da 1 a 16. ProKeys 88sx trasmette soltanto su un canale alla volta e non è in grado di trasmettere su più canali contemporaneamente. Se state usando un computer, nella maggior parte dei casi i software MIDI ricevono su tutti i canali. Invece, con sintetizzatori MIDI esterni, moduli sonori ed alcuni strumenti virtuali, dovrete assicurarvi che il canale di trasmissione del vostro ProKeys 88sx coincida con il canale di ricezione del dispositivo MIDI, in modo che tutto funzioni correttamente.

Per cambiare il canale di trasmissione del vostro ProKeys 88sx:

- Premere il pulsante Advanced Functions.
- Premere uno dei tasti bianchi Channel, che vanno da D1 a E3. Sono identificati come CH1-CH16 all'interno dell'Appendice B.

In alternativa potete impostare i pulsanti + e - in modo da controllare il canale MIDI di trasmissione.

- Premere il pulsante Advanced Functions.
- Premere il tasto DATA = CHANNEL, C#2 (consultare l'Appendice B).
- Tornerete automaticamente alla modalità Performance.
- Adesso potrete usare i pulsanti Transpose + e per passare da un canale all'altro.

Controllo di suoni percussivi – Impostare il canale di trasmissione del vostro ProKeys 88sx sul canale 10 vi consentirà di controllare suoni percussivi sul vostro modulo esterno GM, GS o XG, o sintetizzatore.

Disattivare la Velocity - Potreste preferire non utilizzare alcuna risposta alla velocity durante l'esecuzione di parti di percussioni e di batteria, soprattutto nel caso stiate usando suoni provenienti da generatori timbrici che non rispondono alle informazioni di velocity. Disattivate la velocity ("off") premendo il pulsante Velocity Curve fino a quando il LED corrispondente si disattiverà.

## 2.7 Messaggi Program, Bank LSB e Bank MSB

I messaggi di Program (normalmente chiamati cambi di programma o "program change") si utilizzano per selezionare i vari strumenti offerti da un dispositivo MIDI. I messaggi di programma coprono un range di 128 strumenti. Questi strumenti possono essere richiamati inviando numeri di programma da 0 a 127.

Alcuni dispositivi MIDI contengono più di 128 strumenti. In questo caso gli strumenti vengono generalmente separati in banchi ("bank"). Per accedere ai differenti banchi potrete inviare messaggi di banco MSB e banco LSB direttamente da ProKeys 88sx. Vi consigliamo di consultare il manuale dell'utente del vostro dispositivo MIDI per verificare i numeri di banco e i numeri di programma che fanno riferimento ai vari strumenti che avete a disposizione.

#### Per inviare un Program Change:

- Premere il pulsante Advanced Functions.
- Premere il tasto funzione Program, tasto F#4 (consultare Appendice B).
- Utilizzare i tasti bianchi di immissione numerica, da F3 a B4, per immettere il numero di "program change" che si desidera trasmettere.
- Premere C5 per far accettare il valore e ritornare automaticamente alla modalità Performance.

#### In alternativa,

- Premere il pulsante Advanced Functions.
- Premere il tasto 'DATA = PROGRAM', tasto F#1 (consultare l'Appendice B).
- Tornerete automaticamente alla modalità Performance.
- Potrete adesso utlizzare i pulsanti Transpose + e per muovervi tra i vari Program.

#### Per inviare un Bank Change:

- Premere il pulsante Advanced Functions.
- Premere il tasto funzione Bank LSB o Bank MSB, rispettivamente assegnati ai tasti G#4 e A#4.
- Utilizzare i tasti bianchi di immissione numerica, da F3 a B4, per immettere il numero di messaggio Bank LSB o MSB che si desidera trasmettere.
- Premere C5 per far accettare il valore e ritornare automaticamente alla modalità Performance

#### In alternativa,

- Premere il pulsante Advanced Functions.
- Premere il tasto 'DATA = BANK LSB o DATA = BANK MSB', rispettivamente assegnati ai tasti G#1 e A#1.
- Tornerete automaticamente alla modalità Performance.
- Potrete adesso utlizzare i pulsanti Transpose + e per muovervi tra i vari Banks.

#### 2.8 I pulsanti Instrument

I pulsanti Instrument possono anche essere impiegati per trasmettere Program Changes verso l'esterno, sul canale MIDI di trasmissione su cui è impostato al momento il vostro ProKeys 88sx. I Program Changes che questi pulsanti trasmettono sono elencati nella tabella qui sotto. Al messaggio di Program Change verrà abbinato un messaggio di Bank LSB e MSB con un valore pari a zero. Si tratta anche dei messaggi di Program che dovrete trasmettere dal vostro computer o sequencer al ProKeys 88sx per suonare i vari Program da una sorgente esterna.

| Program | Instrument  |
|---------|-------------|
| 00      | Piano 1     |
| 01      | Piano 2     |
| 04      | E. Piano 1  |
| 02      | E. Piano 2  |
| 05      | FM Piano    |
| 07      | Clav        |
| 17      | Perc. Organ |

## 2.9 Pulsanti Transpose

I pulsanti Transpose possono essere utilizzati per cambiare l'intonazione dello strumento. Alcuni musicisti preferiscono infatti suonare in tonalità specifiche, come Do (C) o Fa (F), per esempio. Transpose ci permette di cambiare l'intonazione dello strumento in modo da continuare a suonare nella tonalità in cui ci sentiamo più a nostro agio. È possibile effettuare una trasposizione verso l'alto o verso il basso fino a 12 semitoni. Ciò significa che se premerete i pulsanti Transpose + o – per 12 volte, le note suoneranno esattamente un'ottava sopra o sotto rispetto all'ottava originale.

Ciascuno dei due pulsanti Transpose dispone di un proprio LED. Quando non è stata applicata nessuna trasposizione entrambi i LED rimarranno spenti. Se invece regoliamo la trasposizione su valori negativi, il LED sopra il pulsante Transpose - si accenderà, mentre quello sopra il pulsante Transpose + rimarrà spento. Se al contrario regoliamo la trasposizione su un valore positivo, si accenderà il LED +.

Premendo contemporaneamente entrambi i pulsanti Transpose riporterà la trasposizione a zero, ed entrambi i LED si spegneranno di conseguenza.

**Nota:** Anche se avete assegnato i pulsanti Transpose ad una funzione diversa da Transpose, sarà sempre possibile trasporre la vostra ProKeys 88sx utilizzando i tasti funzione Transpose + e Transpose – in modalità Edit:

- Premete il pulsante Advanced Functions.
- Premente il tasto C#4 per abbassare l'intonazione, o D#4 per aumentarla.

#### 2.9.1 Ottava

È inoltre possibile regolare i pulsanti Transpose in modo che modifichino l'intonazione di un'intera ottava "al volo". Ecco come:

- Premete il pulsante Advanced Functions.
- Premete il tasto C#1.

È possibile cambiare l'intonazione della tastiera di un'ottava verso il basso o due verso l'alto. Premendo contemporaneamente entrambi i pulsanti Transpose riporterà la trasposizione di ottava a zero ed entrambi i LED si spegneranno di conseguenza.

Per far sì che i pulsanti Transpose tornino a controllare la normale funzione Transpose:

- Premete il pulsante Advanced Functions.
- Premete il tasto D#1.

Se volete semplicemente effettuare una rapida impostazione di ottava senza modificare l'assegnazione dei pulsanti Transpose, potete usare la funzione Octave + e Octave – in modalità Edit.

- Premete il pulsante Advanced Functions.
- Premere il pulsante C#3 per abbassare l'intonazione, o D#3 per aumentarla.

93

## 2.10 Ruota Pitch Bend

La ruota Pitch Bend viene utilizzata per modificare l'intonazione delle note suonate sulla tastiera, sia verso l'alto che verso il basso. La gamma dei valori che la ruota Pitch Bend può coprire dipenderà dal parametro Pitch Bend Range del vostro modulo sonoro o strumento virtuale. Nella maggior parte dei casi il valore di Pitch Bend predefinito permetterà di alzare o abbassare l'intonazione di due semitoni. Ad esempio, se suonate un Do (C) e spostate la ruota Pitch Bend completamente verso l'alto, la nota risultante sarà un Re (D). Se invece muovete la ruota nella direzione opposta, la nota risultante sarà un Si bemolle (Bb).

È possibile modificare il range della ruota Pitch Bend per arrivare a coprire anche intervalli più ampi. La procedura è illustrata in dettaglio a pagina 96.

## 2.11 Messaggi MIDI Controller

Esistono 128 messaggi MIDI controller che possono essere impiegati per controllare via MIDI differenti parametri del vostro dispositivo MIDI. Tra gli esempi più comuni, i parametri di volume, pan, expression, reverb, chorus e portamento.

Sul vostro ProKeys 88sx avete a disposizione tre controlli (Slider, Modulation Wheel, Expression Pedal) in grado di trasmettere questo tipo di messaggi MIDI controller. Ricordate però che per far funzionare il tutto il dispositivo MIDI a cui state trasmettendo dovrà essere in grado di ricevere questi messaggi!

I controlli in grado di inviare messaggi MIDI controller sono lo slider del volume, la ruota di modulazione ed il pedale di espressione. Di default questi controlli sono assegnati in modo da trasmettere rispettivamente messaggi di master volume, modulation e expression. Potrete comunque riprogrammarli in modo che inviino differenti messaggi MIDI controller, semplicemente cambiando il numero di MIDI controller associato al controllo. Questi numeri sono elencati nell'Appendice C.

Ad esempio, potreste voler impostare la ruota Modulation in modo che controlli la quantità di riverbero. Per ottenere ciò sarà sufficiente impostare l'assegnazione del numero di controllo della ruota Modulation su 91.

Alcuni esempi di assegnazioni ad altri comuni effetti sono elencati qui sotto. Vi consigliamo di consultare l'Appendice C per la lista completa.

| Effetto                              | Numero di controllo MIDI |
|--------------------------------------|--------------------------|
| Modulazione                          | 1                        |
| Volume                               | 7                        |
| Pan                                  | 10                       |
| Expression                           | 11                       |
| Reverb depth (quantità di riverbero) | 91                       |
| Chorus depth (quantità di chorus)    | 93                       |

#### 2.11.1 Ulteriori messaggi Controller

Probabilmente avete notato che invece che 128 i messaggi MIDI controller elencati nell'Appendice C sono 132. Questo perchè i messaggi 128 – 131 non sono messaggi MIDI controller "standard", anche se si tratta comunque di messaggi utili che abbiamo voluto includere nella lista. Sebbene si tratti di messaggi più complessi potrete assegnarli ai vostri controlli seguendo la stessa procedura di qualsiasi altro messaggio MIDI controller.

Gli ulteriori messaggi sono supportati da dispositivi GS, XG e GM2. L'impiego di ciascuno di questi messaggi viene descritto nella tabella qui sotto:

| Numero di controllo | Messaggio MIDI         | Impiego                                                                                    |
|---------------------|------------------------|--------------------------------------------------------------------------------------------|
| 128                 | Pitch Bend Sensitivity | Modifica il range della ruota Pitch Bend.                                                  |
| 129                 | Master Coarse Tune     | Regola l'intonazione del vostro modulo sonoro o sintetizzatore secondo incrementi ampi.    |
| 130                 | Master Fine Tune       | Regola l'intonazione del vostro modulo sonoro o sintetizzatore secondo incrementi ridotti. |
| 131                 | Aftertouch di Canale   | Aggiunge un effetto vibrato                                                                |

#### 2.11.2 Immissione dati

Alcune delle Advanced Functions (funzioni avanzate) richiedono l'immissione di dati da parte dell'utente. Mentre vi trovate in modalità Edit potrete utilizzare i tasti da F3 a B4 per l'immissione dati. Premendo ENTER vi permetterà di selezionare il valore introdotto ed il vostro ProKeys 88sx tornerà automaticamente alla modalità Performance. In alternativa potrete premere CANCEL, in modo da riportare il vostro ProKeys 88sx in modalità Performance ignorando l'immissione dati effettuata.

Le seguenti tabelle elencano sia le Advanced Functions che richiedono immissione dati da parte dell'utente, sia il range di valori previsti.

| Tasto | Funzioni avanzate               | Range Dati |
|-------|---------------------------------|------------|
| F#2   | Assegnazione Ruota              | 0-131      |
| G#2   | Assegnazione Pedale Espressione | 0-131      |
| A#2   | Assegnazione Slider             | 0-131      |
| F#3   | Program                         | 0-127      |
| G#3   | Bank LSB                        | 0-127      |
| A#3   | Bank MSB                        | 0-127      |

Se immettete un valore al di fuori del range previsto dalla Advanced Function selezionata, solo gli ultimi due digits immessi verranno utilizzati come valore valido nel momento in cui verrà premuto Enter per conferma. Ad esempio, se state modificando il valore di assegnazione della ruota ed immettete un valore di 135, solo il valore 35 sarà accettato nel momento in cui verrà premuto Enter.

#### Default

Il tasto Default (F3) è un tasto di immissione numerica che imposta il parametro che state modificando al suo valore predefinito, ovvero il valore che il parametro assume all'accensione. Il tasto Default inoltre riporta immediatamente il ProKeys 88sx in modalità Performance.

#### 2.11.3 Tasti Enter

Il tasto Enter è situato alla fine dei tasti di immissione dati, assegnato al tasto C5. Quando viene premuto il tasto Enter lo strumento tornerà automaticamente alla modalità Performance. Qualsiasi parametro selezionato per l'editing verrà aggiornato in base all'ultimo valore valido immesso attraverso i tasti di immissione dati. Se Enter viene premuto senza aver prima immesso alcun valore, il parametro selezionato non verrà modificato.

#### 2.11.4 Cancel

Il tasto C1 è assegnato al tasto Cancel. Premendo il tasto Cancel mentre vi trovate in modalità Edit vi permetterà di uscire dalla modalità Edit. Tornerete automaticamente alla modalità Performance. Se ciò avviene durante l'immissione dati, il valore immesso viene ignorato.

#### 2.11.5 Assegnazione Slider

Per assegnare lo slider Volume ad un differente messaggio MIDI Controller:

- Premere il pulsante Advanced Functions.
- Premere il tasto funzione Slider Assign, assegnato al tasto A#3 (consultare l'Appendice B).
- Utilizzare i tasti bianchi di immissione numerica, da F2 a A3, per immettere il numero di messaggio Bank LSB o MSB che si desidera trasmettere.
- Premere C5 per far accettare il valore e ritornare automaticamente alla modalità Performance.

Lo slider Volume può essere assegnato ad un numero di controller da 0 a 131. Per ulteriori informazioni consultare l'Appendice C.

Nota: premere il tasto Default durante l'immissione dati farà sì che lo slider venga assegnato al Master Volume.

#### 2.11.6 Assegnazione del pedale

Per assegnare il pedale di espressione ad un differente messaggio MIDI Controller:

- Premere il pulsante Advanced Functions.
- Premere il tasto funzione Pedal Assign, assegnato al tasto G#3 (consultare l'Appendice B).
- Utilizzare i tasti bianchi di immissione numerica, da F3 a B4, per immettere il numero di controller che si desidera assegnare al pedale (consultare l'Appendice C).
- Premere C5 per far accettare il valore e ritornare automaticamente alla modalità Performance.

Il pedale di espressione può essere assegnato ad un numero di controller da 0 a 131. Per ulteriori informazioni consultare l'Appendice C.

Nota: premere il tasto Default durante l'immissione dati farà sì che il pedale venga assegnato al parametro Expression (controller 11).

#### 2.11.7 Assegnazione della ruota

Per assegnare la ruota Modulation ad un differente messaggio MIDI Controller:

- Premere il pulsante Advanced Functions .
- Premere il tasto funzione "Modulation wheel", assegnato al tasto F#3 (consultare l'Appendice B).
- Utilizzare i tasti bianchi di immissione numerica, da F3 to B4 per immettere il numero di controller che si desidera assegnare alla ruota (consultare l'Appendice C).
- Premere C5 per far accettare il valore e ritornare automaticamente alla modalità Performance.

La ruota Modulation può essere assegnata ad un numero di controller da 0 a 131. Per ulteriori informazioni consultare l'Appendice C.

Nota: premendo il tasto 'default' durante l'immissione dati farà sì che la ruota venga assegnata al parametro Modulation (controller 1).

#### 2.11.8 Pedale Sustain

Se collegate un pedale "foot-switch" all'ingresso Sustain Pedal, il pedale invierà messaggi "on/off" controller 64 al vostro modulo sonoro, sintetizzatore o strumento virtuale. Il pedale Sustain, quando viene mantenuto premuto, agisce su tutte le note suonate fino a quando il pedale viene rilasciato.

#### 2.11.9 Pedale Sostenuto

Se collegate un pedale "foot-switch" all'ingresso Sostenuto Pedal, il pedale invierà messaggi "on/off" controller 66 al vostro modulo sonoro, sintetizzatore o strumento virtuale. Il pedale Sostenuto agisce su tutte le note mantenute premute quando il pedale è attivato, fino a quando il pedale viene rilasciato.

#### 2.11.10 Range del Pitch Bend

La gamma dei valori che il Pitch Bend può controllare può essere modificata, sempre che il vostro modulo sonoro o strumento virtuale supporti il messaggio di Pitch Bend Range.

Per cambiare il range del Pitch Bend dovrete assegnare lo slider, il pedale di espressione o la ruota Modulation al controller 128 (consultare l'Appendice C).

Usando la ruota Modulation come esempio, ecco la procedura necessaria:

- Premere il pulsante Advanced Functions.
- Premere il tasto funzione "wheel assign" (assegnazione ruota), assegnato al tasto F#3 (consultare l'Appendice B).
- Utilizzare i tasti bianchi di immissione dati, A3, B3 ed infine A4 per immettere il valore '128'.
- Premere C5 per far accettare il valore e ritornare automaticamente alla modalità Performance.
- La ruota Modulation adesso consentirà di modificare il range del Pitch Bend ottenibile dalla ruota Pitch Bend.

#### 2.12 Funzione Panic

Ogni tanto può accadere che un suono del vostro modulo sonoro o strumento virtuale possa suonare in modo non corretto. Oppure, potreste riscontrare note "bloccate", che suonano all'infinito. Ciò si può verificare se per qualsiasi ragione il vostro modulo sonoro o sintetizzatore non ha ricevuto un appropriato messaggio di NOTE OFF. Oppure potrebbero esserci impostazioni di controller che stanno modificando il suono in maniera non desiderata. È possibile azzerare (reset) tutti i controllers e disattivare tutte le note direttamente dal ProKeys 88sx, seguendo questa procedura:

- Premere il pulsante Advanced Functions.
- Premere il tasto Panic, assegnato al tasto F#2 (consultare Appendice B).
- Lo strumento tornerà automaticamente alla modalità Performance ed il messaggio verrà inviato sul canale MIDI utilizzato al momento.

Premendo questo tasto funzione consentirà di inviare i messaggi MIDI 'reset all controllers' (azzerare tutti i controllers) e 'all notes off' (disattiva tutte le note).

# Parte 3: Utilizzo del vostro ProKeys 88sx all'interno di uno studio MIDI

## 3.0 Introduzione

La parte finale di questo manuale dell'utente è dedicata ad alcuni esempi di impiego avanzato del vostro ProKeys 88sx. In questa sezione vi spiegheremo come utilizzare il ProKeys 88sx come master controller per il vostro home studio MIDI.

## 3.1 Funzione MIDI Out From USB

La funzione "MIDI Out from USB" (Midi Out attraverso la porta USB) può essere utilizzata per cambiare la sorgente dei dati MIDI trasmessi sulla porta MIDI Out del vostro ProKeys 88sx.

All'accensione la funzione "MIDI Out from USB" è impostata su "off". Ciò significa che quando suonerete il vostro ProKeys 88sx, i dati MIDI verranno inviati attraverso la porta MIDI Out.

Se invece attivate la funzione "MIDI Out From USB" ("on"), la vostra esecuzione MIDI sul ProKeys 88sx non verrà più trasmessa dalla porta MIDI Out. Questi dati saranno invece trasmessi dal computer. Se avete selezionato la seconda porta di uscita come dispositivo di MIDI output all'interno del vostro sequencer sul computer, questi saranno i dati che verranno presi in considerazione sulla porta MIDI Out.

Ad esempio, se desiderate controllare un modulo sonoro dal vostro ProKeys 88sx, dovrete mantenere disattivata la funzione "MIDI Out from USB". Se invece volete che il modulo sonoro venga pilotato dal vostro computer, dovrete attivare la funzione "MIDI Out from USB" ed assicurarvi che la seconda porta di uscita del vostro ProKeys 88sx sia selezionata come dispositivo MIDI di uscita del vostro computer.

L'illustrazione seguente mostra il routing dei dati MIDI sia quando la funzione "MIDI out from USB" è attiva, sia quando non è attiva:

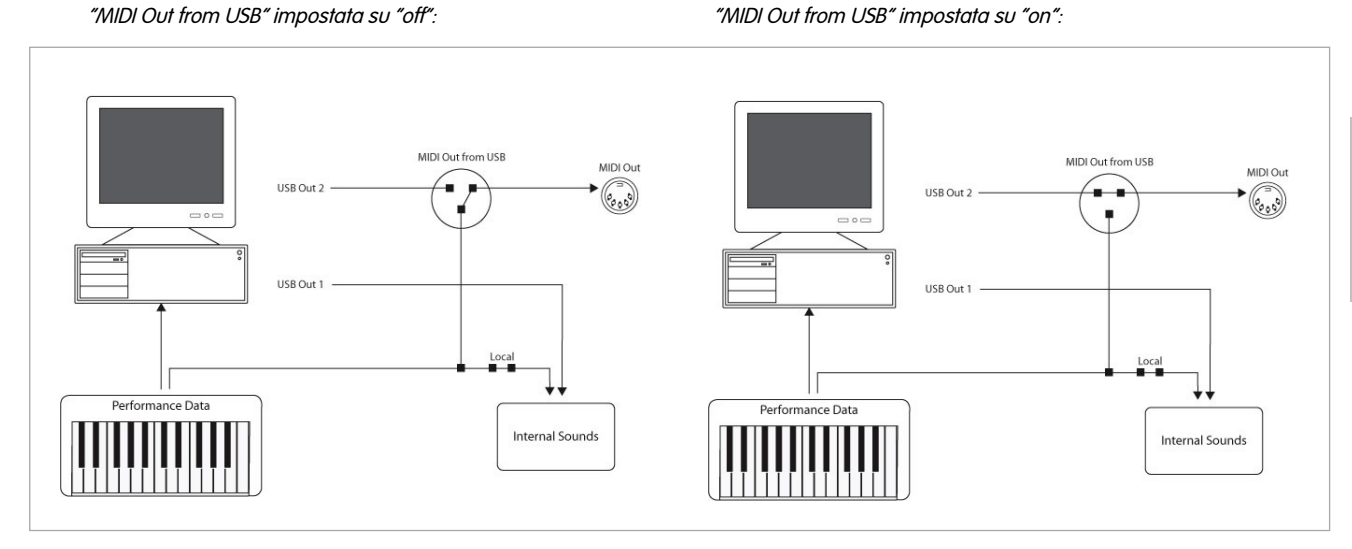

Per attivare la funzione "MIDI out from USB":

- Premere il pulsante Advanced Functions.
- Premere il tasto funzione "MIDI Out from USB", assegnato al tasto G#2 (consultare l'Appendice B).
- Tornerete automaticamente alla modalità Performance. Di conseguenza adesso i dati MIDI generati dalla tastiera, nonché i controlli del vostro ProKeys 88sx, non controlleranno più i suoni interni.
- Per disattivare la funzione "MIDI Out from USB" (off) ripetete i tre passaggi appena illustrati.

#### 3.2 Registrazione della vostra performance all'interno di un sequencer

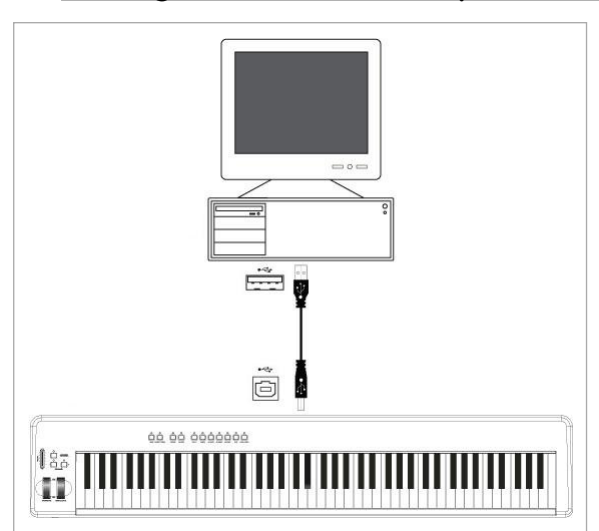

Un sequencer è in grado di registrare, memorizzare e modificare dati MIDI. Sebbene esistano sequencer hardware, qui ci concentreremo su sequencer di tipo software. Alcuni tra gli esempi più comuni di sequencer software sono Pro Tools<sup>™</sup>, Cubase<sup>™</sup> e Logic<sup>™</sup>, sebbene esistano numerose altre applicazioni di "sequencing" per il vostro computer.

Per utilizzare ProKeys 88sx con il vostro sequencer, avrete bisogno di impostare il sequencer in modo che ProKeys 88sx sia riconosciuto dal sequencer come dispositivo di MIDI input.

Il primo dei due dispositivi di uscita disponibili per il vostro ProKeys 88sx deve essere selezionato come dispositivo di uscita del vostro sequencer. La procedura per effettuare queste impostazioni MIDI varia secondo il sequencer utilizzato. Vi consigliamo di far riferimento al manuale dell'utente del vostro sequencer per ottenere maggiori informazioni su questo argomento. La sezione 2.3.3, "Utilizzo di ProKeys 88SX con il vostro software", descrive come il ProKeys 88sx apparirà all'interno della finestra dei dispositivi MIDI del vostro sequencer.

Quando registrate una vostra performance all'interno di un sequencer MIDI vi consigliamo di impostare "Local mode" su "off" (consultare pagina 91) e

## M-AUDIO

selezionare MIDI Thru sul vostro sequencer, in modo da consentire ai dati MIDI in ingresso al sequencer di essere passati di nuovo al ProKeys 88sx, permettendovi di conseguenza di monitorare il vostro suono durante la registrazione (consultate il manuale del vostro sequencer per maggiori informazioni).

Con un'impostazione di questo tipo, i dati MIDI generati dal ProKeys 88sx prima entreranno nel sequencer, e dal sequencer verranno re-inviati verso il ProKeys 88sx per controllarne i suoni interni nel momento in cui suonerete la tastiera.

In questo modo potrete quindi registrare e modificare la vostra performance all'interno del sequencer.

#### 3.2.1 Suoni percussivi e Program non supportati

Da notare che se il ProKeys 88sx riceve dal sequencer qualsiasi tipo di dato sul canale 10, questi dati non avranno effetto alcuno sui suoni interni. (Il canale 10 viene generalmente utilizzato per suoni MIDI di batteria).

Allo stesso modo, se inviate un Program Change dal vostro sequencer assicuratevi che il Program Change sia elencato nella tabella a pagina 93, altrimenti non avrà alcun effetto sui suoni interni. Per creare arrangiamenti con un numero maggiore di suoni rispetto ai sette strumenti disponibili sul ProKeys 88sx, dovrete utilizzare un sintetizzatore software sul vostro computer o un modulo sonoro esterno. L'utilizzo di un modulo sonoro esterno per ottenere ulteriori suoni e timbriche è analizzato nella sezione seguente.

#### 3.3 Controllare un modulo sonoro dal vostro computer

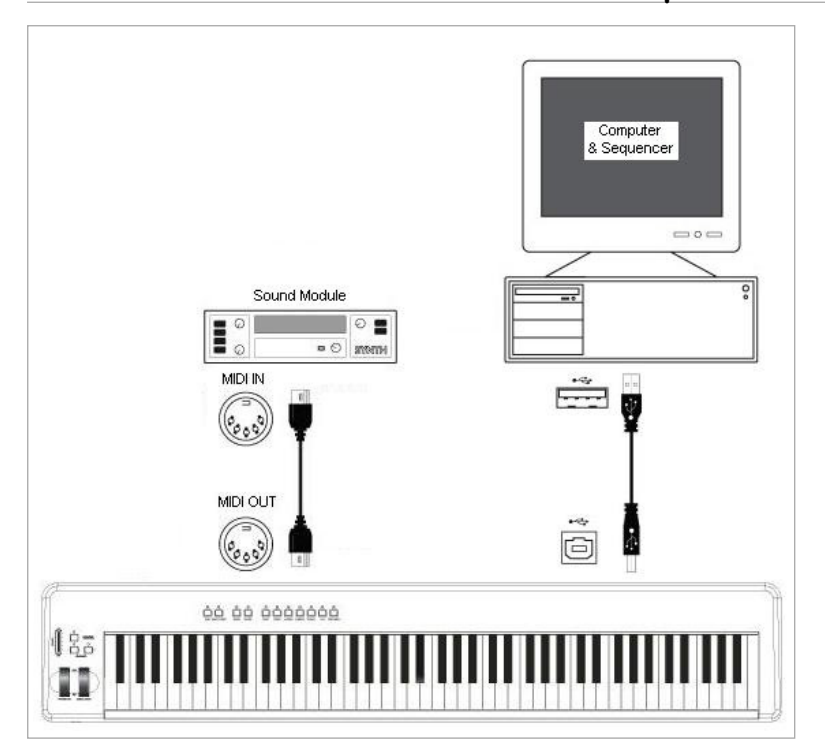

Attivando la funzione "MIDI Out from USB" (consultare pagina 97), i dati provenienti dal computer verranno direttamente trasmessi alla porta MIDI Out e controlleranno i suoni del modulo sonoro esterno. Ciò significa che il vostro ProKeys 88sx sta effettivamente funzionando come un'interfaccia da USB a MIDI. Per inviare i dati MIDI dal computer alla porta MIDI Out dovrete assegnare la seconda uscita del ProKeys 88sx come dispositivo di MIDI Output sul vostro computer.

In alternativa potreste voler combinare i dati MIDI provenienti dal ProKeys 88sx con quelli del computer. Ciò vi permetterebbe di suonare e registrare sul sequencer e riprodurre l'intera performance con un modulo sonoro collegato alla porta MIDI Out del vostro ProKeys 88sx. Per fare questo:

- Assicuratevi che la funzione "MIDI Out from USB" sia impostata su "on" ((consultare pagina 97).
- Impostare Local mode su "off".
- Assicuratevi che ProKeys 88sx sia selezionato come dispositivo di ingresso MIDI all'interno del vostro sequencer.

#### Ed infine...

Se continuate a riscontrare problemi con alcune delle caratteristiche del ProKeys 88sx vi consigliamo di consultare la seguente guida alla risoluzione di problemi, pensata per rispondere ad alcune delle domande più comuni poste dall'utente. Se non troverete qui la risposta che state cercando vi preghiamo di contattare il supporto tecnico M-Audio per ricevere ulteriore assistenza. Le informazioni di supporto sono a pagina 100.

## **Risoluzione dei problemi**

ProKeys 88sx è stata progettata per offrire alte performance e una qualità audio professionale. È stata testata in un'ampia gamma di sistemi e condizioni operative. Tuttavia, nella realtà esistono praticamente infiniti scenari operativi, ciascuno dei quali può influire sulle performance del sistema. Sebbene questa sezione non possa trattare tutti i possibili problemi che si possono verificare, vi offriamo alcuni suggerimenti per risolvere quelli più comuni.

Nel caso di connessione ad un computer, è importante evitare di collegare contemporaneamente troppe periferiche. Più dispositivi sono connessi al computer, maggiore sarà il carico di lavoro sulla CPU. Anche se è in teoria possibile collegare in serie diversi dispositivi USB, questo può potenzialmente influire negativamente sulla performance del sistema.

Se si sperimenta clipping o distorsione:

- Abbassare il fader del volume. È possibile aver sovraccaricato l'ingresso del dispositivo audio a cui è connesso ProKeys 88sx.
- Se si sta registrando l'audio del ProKeys 88sx sul computer, la distorsione potrebbe essere dovuta alle impostazioni audio della scheda audio del computer. Ciò può essere corretto aumentando la dimensione del buffer audio sulla scheda audio o regolando i livelli di guadagno in ingresso alla scheda. Fate riferimento al manuale utente della scheda per maggiori informazioni su questo argomento.

La tastiera ProKeys 88sx smette improvvisamente di funzionare dopo un normale funzionamento successivo all'installazione su computer.

Spegnere l'unità e lasciarla spenta per 10 secondi. Quindi riavviare il computer, accendere ProKeys 88sx e riprovare. Se il problema persiste, potrebbe essere necessario reinstallare i driver dell'unità. I driver più aggiornati sono disponibili all'indirizzo http://www.m-audio.com.

#### È stato collegato il pedale Sustain alla tastiera ProKeys 88sx, ma funziona al contrario.

La polarità del pedale Sustain viene determinata da ProKeys 88sx al momento dell'accensione. All'accensione si presume che il pedale Sustain si trovi nella posizione OFF. Quindi, se si desidera che il pedale sustain sia spento quando non è premuto, accertarsi che sia in questa posizione al momento dell'accensione. Per invertire la polarità del pedale, premere e mantenere premuto il pedale mentre si accende l'unità. Nota: la procedura in questione deve essere effettuata ogni volta che si accende ProKeys 88sx.

ProKeys 88sx è stato collegato al computer. Quando si preme un tasto, è presente un ritardo prima di poter sentire qualsiasi suono.

- Questo ritardo è noto come latenza. La latenza relativa a segnali MIDI è causata dal computer e non proviene dal ProKeys 88sx. Potrebbe essere causata dal carico sulla CPU dovuto al sintetizzatore software utilizzato. I dati MIDI sono semplici dati di controllo. I dati MIDI vengono letti dal soft-synth, al quale spetta il compito di effettuare una grande quantità di calcoli complessi per produrre il suono finale. Questi calcoli ovviamente richiedono tempo. Se avete già provato a regolare i parametri relativi alla latenza sulla vostra scheda audio, provate a installare nuovamente i driver più recenti o a ridurre le dimensioni del buffer della scheda audio. Se state utilizzando un'applicazione host, controllate le impostazioni di "buffer size"; la maggior parte delle applicazioni consente all'utente di modificare questi valori per migliorare la latenza del sistema.
- Se state pensando di aggiornare la vostra scheda audio vi consigliamo di visitare il sito http://www.m-audio.com .

## Garanzia

#### Condizioni di garanzia

M-Audio garantisce che i prodotti sono esenti da difetti nei materiali e nella manodopera in condizioni di utilizzo normale e la garanzia è valida a condizione che essi siano in possesso dell'utente originale registrato. Consultate www.m-audio.com/warrantyper le condizioni e le limitazioni che si applicano al vostro specifico prodotto.

#### Registrazione della garanzia

Grazie per effettuare la registrazione del vostro nuovo prodotto M-Audio. Così facendo, si ha immediatamente diritto alla completa copertura di garanzia e si aiuta M-Audio a sviluppare e realizzare prodotti della migliore qualità possibile. Registratevi online presso www.m-audio.com/register per ricevere aggiornamenti GRATUITI sui prodotti e per avere la possibilità di vincere apparecchiature M-AUDIO.

# Contatto

Per ulteriore assistenza, è disponibile il supporto tecnico presso il nostro sito all'indirizzo www.m-audio.com, dove è possibile compilare un apposito modulo di richiesta di assistenza tecnica.

In alternativa è possibile inviare un'email all'indirizzo support@m-audio.com, Oppure, contattare M-Audio per telefono al numero: +00-1-(626) 633-9055.

L'assistenza tecnica telefonica è disponibile dalle 7:00 alle 19:00 PST

| M-AUDIO U.S                                                                                                    | <b>M-AUDIO Deutschland (Germany) -</b>                                                                                                    |
|----------------------------------------------------------------------------------------------------|----------------------------------------------------------------------------------------------------|
| 5795 Martin Road, Irwindale, CA 91706-6211, U.S.A.                                                                                                    | Kuhallmand 34, D-74613 Ohringen, Germany                                                                                                    |
| Sales Information:                                                                                                    | Sales Information:       +49 (0)7941 987000         Sales Information (email):       .info@m-audio.de         Technical Support:       +49 (0)7941 9870030         Technical Support (email):       .support@m-audio.de         Technical Support (fax):       +49 (0)7941 98 70070         Internet Home Page:       .http://www.m-audio.de                                                                                                    |
| M-AUDIO U.K                                                                                                    | M-AUDIO Canada -                                                                                                    |
| Floor 6, Gresham House, 53 Clarendon Road, Watford, WD17 1LA, United Kingdom                                                                                                    | 1400 St-Jean Baptiste Ave. #150, Quebec City, Quebec G2E 5 B7, Canada                                                                                                    |
| Sales Information (phone):                                                                                                    | Technical Support (e-mail):         techcanada@m-audio.com           Technical Support (PC):         (418) 872-0444           Technical Support (Mac):         1-800-638-2120           Technical Support (fax):         (418) 872-0034           Sales (e-mail):         infocanada@m-audio.com           Sales (phone):         (866) 872-0444           Sales (fax):         (514) 396-7102           Internet Home Page         http://www.m-audio.ca |
| <b>M-AUDIO France -</b>                                                                                                    | M-AUDIO Japan -                                                                                                    |
| Floor 6, Gresham House, 53 Clarendon Road, Watford, WD17 1LA, United Kingdom                                                                                                    | (株式会社エムオーディオジャパン) 460-0002 愛知県名古屋市中区丸の内 2-18-10                                                                                                    |
| Assistance Technique (aucune questions reliées aux ventes)         courriel (assistance PC):       support@m-audio-france.com         courriel (assistance Mac):       mac@m-audio-france.com         téléphone (assistance PC):       .0820 000 731 (0,12 Euros par minute)         téléphone (assistance Mac):       .0820 391 191 (0,12 Euros par minute)         téléphone (assistance Mac):       .0820 391 191 (0,12 Euros par minute)         téléphone (assistance Mac):       .0820 391 191 (0,12 Euros par minute)         téléphone:       .01 72 72 90 52         Ventes (aucun appels d'assistance technique)       téléphone:         téléphone:       .0810 001 105 (Numero Azur)         courriel: | テクニカルサポート:                                                                                                    |

ESD e transienti rapidi possono causare temporanei malfunzionamenti dell'unità. Spegnerla e riaccenderla nuovamente per ripristinare il normale funzionamento.

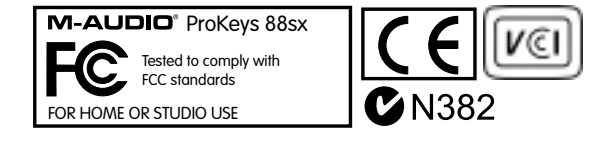

# Appendici

# Appendice A

Tabella implementazione MIDI per ProKeys 88

| Funz                                             | ione                                                       | Trasmesso                                                      | Ricevuto                                                                               | Note |
|--------------------------------------------------|------------------------------------------------------------|----------------------------------------------------------------|----------------------------------------------------------------------------------------|------|
| Basic<br>Channel (canale)<br>:Change             | :Default<br>ed (cambiato)                                  | 1<br>1-16                                                      | Tutti eccetto<br>10                                                                    |      |
| Modalità<br>:Messag                              | :Default<br>gi<br>:Alterati                                | <br>X<br>*********                                             | х                                                                                      |      |
| Nota<br>Numero                                   | :True Voice                                                | 0-127<br>********                                              | 0                                                                                      |      |
| Velocity                                         | :Nota ON<br>:Nota OFF                                      | 0<br>X                                                         | 0                                                                                      |      |
| After<br>Touch                                   | :Keys (tasti)<br>:Ch's (canali)                            | X<br>0                                                         | х                                                                                      |      |
| Pitch Bend                                       |                                                            | 0                                                              | 0                                                                                      |      |
| Control<br>Change                                | 0-119                                                      | 0                                                              | 0                                                                                      |      |
| Channel Mode                                     | 120-127                                                    | 0                                                              | 0                                                                                      |      |
| Program<br>Change                                | :True Number                                               | 0-127<br>********                                              | solo quelli a<br>pagina 93.                                                            |      |
| Sistema Esclusivo<br>Exclusive)                  | o (System                                                  | GM2 Reverb,<br>Chorus Type (tipo<br>Chorus).<br>Master Volume. | GM2 Reverb,<br>Chorus Type<br>(tipo Chorus).<br>Master<br>Volume.<br>Master<br>Tuning. |      |
| Song Position (po<br>Common<br>(selezione brano) | sizione brano)<br>:Song Select                             | X<br>X                                                         | x                                                                                      |      |
| System<br>Exclusive<br>(comandi)                 | :Clock<br>:Commands                                        | X<br>X                                                         | х                                                                                      |      |
| Aux<br>Messages                                  | :Local ON/OFF<br>:All Notes OFF<br>:Active Sense<br>:Reset | 0<br>X<br>X<br>X                                               | Х                                                                                      |      |
| Note:                                            |                                                            | 0 = YES                                                        | X = NO                                                                                 |      |

# Appendice B

Elenco dei tasti funzione

|                     | $\sim\sim$ |
|---------------------|------------|
|                     | Enter      |
| Bank MSB            | 9          |
|                     | 8          |
| Bank LSB            | 7          |
| Program             | 6          |
|                     | 5          |
| Transpose +         | 4          |
| Transpose -         | 3          |
| Slider Assign       | 2          |
| onder Hosign        | 1          |
| Pedal Assign        | 0          |
| Wheel Assign        | Default    |
| Ostavast            | Ch 16      |
| Oclave              | Ch 15      |
| Octave -            | Ch 14      |
| Local Off           | Ch 13      |
| MIDI Out From LISP  | Ch 12      |
| MIDI OUL FIOITI USB | Ch 11      |
| Panic               | Ch 10      |
| Data = Tuning       | Ch 9       |
|                     | Ch 8       |
| Data = Channel      | Ch 7       |
| Data = Bank MSB     | Ch 6       |
| Data = Bank LSB     | Ch 5       |
|                     | Ch 4       |
| Data = Program      | Ch 3       |
| Data = Transpose    | Ch 2       |
| Data = Octave       | Ch 1       |
| Data – Octave       | Cancel     |
|                     |            |
|                     |            |
|                     |            |
|                     |            |
|                     |            |
|                     |            |
|                     |            |
| ·                   |            |
|                     |            |

## Tasti bianchi

| C1            | Annulla              |
|---------------|----------------------|
| da D1 a<br>E3 | Seleziona   Patchbay |
| F3            | Default              |
| da G3 a       | Tasti di immissione  |
| B4            | dati                 |
| C5            | Invio                |

## Tasti neri

| C#1 | Data = Ottava         |
|-----|-----------------------|
| D#1 | Data = Transposizione |
| F#1 | Data = Program        |
| G#1 | Data = Bank LSB       |
| A#1 | Data = Bank MSB       |
| C#2 | Data = Channel        |
| D#2 | Data = Intonazione    |
|     | (Tuning)              |
| F#2 | Panic                 |
| G#2 | MIDI Out da USB       |
| A#2 | Local Off             |
| C#3 | Ottava -              |
| D#3 | Ottava +              |
| F#3 | Assegnazione Ruota    |
| G#3 | Assegnazione Pedale   |
|     | Espressione           |
| A#3 | Assegnazione Slider   |
| C#4 | Trasposizione -       |
| D#4 | Trasposizione +       |
| F#4 | Program               |
| G#4 | Bank LSB              |
| A#4 | Bank MSB              |
|     |                       |

# Appendice C

### Numeri controller MIDI standard

| 00       | Bank Select          |
|----------|----------------------|
| 01       | Modulation           |
| 02       | Breath Control       |
| 03       | Controller 3         |
| 04       | Foot Control         |
| 05       | Porta Time           |
| 06       | Data Entry           |
| 07       | Channel Volume       |
| 08       | Balance              |
| 09       | Controller 9         |
| 10       | Pan                  |
| 11       | Expression           |
| 12       | Effects Controller 1 |
| 13       | Effects Controller 2 |
| 14       | Controller 14        |
| 15       | Controller 15        |
| 16       | Gen Purpose 1        |
| 17       | Gen Purpose 2        |
| 18       | Gen Purpose 3        |
| 19       | Gen Purpose 4        |
| 20       | Controller 20        |
| 21       | Controller 21        |
| 22       | Controller 22        |
| 23       | Controller 23        |
| 24       | Controller 24        |
| 25       | Controller 25        |
| 26       | Controller 26        |
| 27       | Controller 27        |
| 28       | Controller 28        |
| 29       | Controller 29        |
| 30       | Controller 30        |
| 31       | Controller 31        |
| 32       | Bank Select LSB      |
| 33       | Modulation LSB       |
| 34       | Breath Control LSB   |
| 35       | Controller 35        |
| 36       | Foot Control LSB     |
| 37       | Porta Time LSB       |
| 38       | Data Entry LSB       |
| 39       | Channel Volume LSB   |
| 40       | Balance LSB          |
| 41       | Controller 41        |
| 42       | Pan LSB              |
| 43       | Expression LSB       |
| 44       | Controller 44        |
| 45       | Controller 45        |
| 40       | Controller 46        |
| 47<br>70 | Controller 47        |
| 40<br>40 | Gen Purpose 1 LSB    |
| 49<br>50 | Gen Purpose 2 LSB    |
| 51       | Gen Purpose 4 LSB    |
| 52       | Controller 52        |
| 53       | Controller 53        |
| 54       | Controller 54        |
| 55       | Controller 55        |
| 56       | Controller 56        |
| 57       | Controller 57        |
| 58       | Controller 58        |
| 59       | Controller 59        |
| 60       | Controller 60        |
| 61       | Controller 61        |
| 62       | Controller 62        |
| 63       | Controller 63        |
|          |                      |

| 64     | Sustain Pedal      |
|--------|--------------------|
| 65     | Portamento         |
| 66     | Sostenuto          |
| 67     | Soft Pedal         |
| 68     | Legato Pedal       |
| 69     | Hold 2             |
| 70     | Sound Variation    |
| 71     | Resonance          |
| 72     | Release Time       |
| 73     | Attack Time        |
| 74     | Cut-off Frequency  |
| 75     | Controller 75      |
| 76     | Controller 76      |
| 77     | Controller 77      |
| 78     | Controller 78      |
| 79     | Controller 79      |
| 80     | Gen Purpose 5      |
| 81     | Gen Purpose 6      |
| 82     | Gen Purpose 7      |
| 83     | Gen Purpose 8      |
| 84     | Portamento Control |
| 85     | Controller 85      |
| 86     | Controller 86      |
| 87     | Controller 87      |
| 88     | Controller 88      |
| 89     | Controller 89      |
| 90     | Controller 90      |
| 91     | Reverb Depth       |
| 92     | Tremolo Depth      |
| 93     | Chorus Depth       |
| 94     | Celeste (De-tune)  |
| 95     | Phaser Depth       |
| 96     | Data Increment     |
| 97     | Data Decrement     |
| 98     | Non-Reg Param LSB  |
| 99     | Non-Reg Param MSB  |
| 100    | Reg Param LSB      |
| 101    | Reg Param MSB      |
| 102    | Controller 102     |
| 103    | Controller 103     |
| 104    | Controller 104     |
| 105    | Controller 105     |
| 106    | Controller 106     |
| 107    | Controller 107     |
| 108    | Controller 108     |
| 109    | Controller 109     |
| 110    | Controller 110     |
| 111    | Controller 111     |
| 112    | Controller 112     |
| 113    | Controller 113     |
| 114    | Controller 114     |
| 115    | Controller 115     |
| 116    | Controller 116     |
| 11/    | Controller 117     |
| 118    | Controller 118     |
| 119    | Controller 119     |
| Chan   | Modo Mocoares      |
| unanne | i wode wessages    |

- 124 Omni Off
- 125 Omni On 126
- Mono On (Poly Off) Poly On (Mono Off) 127

#### Extra RPN Messages

- Pitch Bend sensitivity Fine Tune Coarse Tune Channel Pressure 128 129 130 131

120 All Sound off (tutti i suoni disattivati) 121 Reset all Controllers (azzera tutti i controllers)

Local Control

All Notes Off

122

123

## Appendice D

#### Numeri programma GM nel Bank 0

| Piani                                                                                                    | Basso                                                                                                    | Strumenti ad ancia                                                                                                    | Effetti sintetizzati                                                                                                    |
|----------------------------------------------------------------------------------------------------|----------------------------------------------------------------------------------------------------|----------------------------------------------------------------------------------------------------|----------------------------------------------------------------------------------------------------|
| 0 Pianoforte verticale<br>1 Pianoforte a coda<br>2 Pianoforte a coda<br>elettrico<br>3 Piano Honky Tonk<br>4 Piano Elettrico 1<br>5 Piano Elettrico 2<br>6 Clavicembalo<br>7 Clavinet                                                                                                    | <ul> <li>32 Basso acustico</li> <li>33 Basso elettrico pizzicato</li> <li>34 Basso elettrico a plettro</li> <li>35 Basso senza tasti</li> <li>36 Basso slap 1</li> <li>37 Basso slap 2</li> <li>38 Basso sintetizzato 1</li> <li>39 Basso sintetizzato 2</li> </ul> | 64 Sassofono soprano<br>65 Sassofono alto<br>66 Sassofono tenore<br>67 Sassofono baritono<br>68 Oboe<br>69 Corno inglese<br>70 Fagotto<br>71 Clarinetto                                                                                                    | 96 SFX Pioggia<br>97 SFX Colonna sonora<br>98 SFX Cristallo<br>99 SFX Atmosfera<br>100 SFX Luminosità<br>101 SFX Spiritello<br>102 SFX Eco<br>103 SFX Fantascienza                                 |
| Strumenti a<br>percussione                                                                                                    | Strumenti a<br>corde/Orchestra                                                                                                    | Strumenti a fiato                                                                                                    | Strumenti etnici                                                                                                    |
| 8 Celesta<br>9 Glockenspiel<br>10 Carillon<br>11 Vibrafono<br>12 Marimba<br>13 Xilofono<br>14 Campane tubolari<br>15 Dulcimer                                                                                                    | 40 Violino<br>41 Viola<br>42 Violoncello<br>43 Contrabbasso<br>44 Archi (effetto tremolo)<br>45 Archi (effetto pizzicato)<br>46 Arpa (orchestra)<br>47 Timpani                                                                                                    | 72 Sopranino<br>73 Flauto<br>74 Flauto dolce<br>75 Flauto di Pan<br>76 Soffio nella bottiglia<br>77 Shakuhachi<br>78 Zufolo<br>79 Ocarina                                                                                                    | 104 Sitar<br>105 Banjo<br>106 Shamisen<br>107 Koto<br>108 Kalimba<br>109 Cornamusa<br>110 Violino<br>111 Shanai                                                                                    |
| Organi                                                                                                    | Composizioni                                                                                                    | Sintetizzatori (suoni guida)                                                                                                    | Strumenti a percussione                                                                                                    |
| 16 Organetto<br>17 Organo a<br>percussione<br>18 Organo Rock<br>19 Organo da chiesa<br>20 Organo a canne<br>21 Fisarmonica<br>22 Armonica<br>23 Fisarmonica da<br>Tango                                                                                                    | 48 Insieme di archi 1<br>49 Insieme di archi 2 (lento)<br>50 Archi sintetizzati 1<br>51 Archi sintetizzati 2<br>52 Coro "Aah"<br>53 Voci "Ooh"<br>54 Coro sintetizzato<br>55 Colpo orchestrale                                                                      | 80 Sintetizzatore Onda quadra<br>81 Sintetizzatore Onda a<br>dente di sega<br>82 Sintetizzatore Calliope<br>83 Sintetizzatore Chiff<br>84 Sintetizzatore Charang<br>85 Sintetizzatore Voce<br>86 Sintetizzatore Onda a<br>dente di sega<br>87 Sintetizzatore Ottoni e<br>suono guida | a 112 Campanello<br>113 Agogo<br>114 Percussioni metalliche<br>115 Percussioni con legni<br>116 Percussioni Taiko<br>117 Tom melodico<br>118 Percussione<br>sintetizzata<br>119 Cimbalo rovesciato |
| Guitar (Chitarra)                                                                                                    | Ottoni                                                                                                    | Sintetizzatori (suoni di                                                                                                    | Effetti sonori                                                                                                    |
| 24 Chitarra acustica<br>(corde in naylon)<br>25 Chitarra acustica<br>(corde in acciaio)<br>26 Chitarra elettrica Jazz<br>27 Chitarra elettrica<br>(suono neutro)<br>28 Chitarra elettrica<br>(stoppata)<br>29 Chitarra con<br>overdrive<br>30 Chitarra con<br>distorsione<br>31 Chitarra armonica | 56 Tromba<br>57 Trombone<br>58 Tuba<br>59 Tromba con sordina<br>260 Corno francese<br>61 Insieme di trombe<br>61 Ottoni sintetizzati 1<br>62 Ottoni sintetizzati 2                                                                                                  | 88 New Age<br>89 Warm<br>90 Polysynth<br>91 Coro<br>92 Archetti<br>93 Metallico<br>94 Alone<br>95 Sweep                                                                                                    | 120 Rumore su chitarra<br>121 Rumore del respiro<br>122 Onde del mare<br>123 Cinguettio<br>124 Squillo del telefono<br>125 Elicottero<br>126 Applauso<br>127 Sparo                                 |

## Appendice E

## Specifiche audio

#### Generali

#### Uscite di Linea

| Risposta in frequenza: | 20Hz-20kHz, +/-0.3dB |
|------------------------|----------------------|
|------------------------|----------------------|

- SNR:.....-102dB @ 48kHz (pesato A)
- Range dinamico: ..... 102dB @ 48kHz (pesato A)

#### Uscita Cuffie

Entrambe le uscite cuffie dovrebbero eguagliare o superare le seguenti specifiche audio, anche quando usate contemporaneamente.

- Uscita Massima:....+4,6dBu (1,3Vrms) @ 32 Ohms
- Range di Funzionamento: ..... da 32 Ohms a 600 Ohms